## Leyssene Loic 2022

## AJOUT DE VLAN SUR L'interface PMX OPT1 du Pfsense

Se connecter à l'interface web du pfsense via vpn à l'adresse <u>https://172.27.27.254:9543</u> Dans l'onglet Interfaces, ouvrir Affectation, puis section vlans, cliquer sur ajouter.

| DISENSE Système -           | Interfaces - | Pare-feu 🔻 | Services - | VPN <del>-</del> | État 🝷 | Diagnost    | ics <del>-</del> | Aide 🚽 |         | G                    |
|-----------------------------|--------------|------------|------------|------------------|--------|-------------|------------------|--------|---------|----------------------|
| Interfaces / VI ANS         | Affectations |            |            |                  |        |             |                  |        |         | <b>T</b> IN <b>O</b> |
| Interfaces / VLANS          | WAN          |            |            |                  |        |             |                  |        |         | = ••• •              |
|                             | LAN          |            |            | 1                |        | 0.05        | 015              |        |         |                      |
| Assignations des interfaces | PMX          | Sans-fil   | VLANS      | 2 QinQs          | PPPs   | GRES        | GIFs             | Ponts  | LAGGS   |                      |
| Interfaces de récesules     | PROXY21      |            |            |                  |        |             |                  |        |         |                      |
| Interface                   | GUACA20      |            | Priorité   |                  |        | Description |                  |        | Actions |                      |
| om( (opt1)                  | CLIENT1      |            | Thomas     |                  |        | guacamolo   |                  |        |         |                      |
| enio (opti)                 | CLIENT2      |            |            |                  |        | guacamole   |                  |        | Ø Ш     |                      |
| em0 (opt1)                  | CLIENT3      | _          |            |                  |        | rproxy      |                  |        | Ø* 🔟    |                      |
| em0 (opt1)                  | CLIENT4      |            |            |                  |        | client1     |                  |        | er 💼    |                      |
| em0 (opt1)                  | CLOUD22      |            |            |                  |        | client2     |                  |        | er 🔟    |                      |
| em0 (opt1)                  | 103          |            |            |                  |        | client3     |                  |        | e 🖉 🗇   |                      |
| em0 (opt1)                  | 104          |            |            |                  |        | client4     |                  |        | e 🗇     |                      |
| em0 (opt1)                  | 22           |            |            |                  |        | nextcloud   |                  |        | Ø 🛅     |                      |
|                             |              |            |            |                  |        |             |                  |        |         | Ajouter              |
|                             |              |            |            |                  |        |             |                  |        |         |                      |

Les vlans sont renseignés sous l'interfaces em0 (opt1). Donner un ID de vlan (balise) ici 105, puis un nom (description) ici client5

| IEITALES / VLA    | NS / MODIFIER                                                                                              | 華岡 |
|-------------------|----------------------------------------------------------------------------------------------------|----|
| nfiguration VLAN  |                                                                                                    |    |
| Interface parente | em0 (68:05:ca:35:ed:6d) - opt1   Seules les interfaces compatibles VLAN seront affichées.                  |    |
| Balise VLAN       | 105<br>Balise VLAN 802.1Q (entre 1 et 4094).                                                               |    |
| Priorité du VLAN  | 0<br>Priorité VLAN 802.1Q (entre 0 et 7).                                                                  |    |
| Description       | Client5<br>Une description du groupe est proposée ici pour aider l'administrateur (non pris en<br>compte). |    |

Dans Interfaces, affectation, assignation des interfaces, ajouter l'interface vlan créé précédement

| Système -                   | Interfaces 🗕 🛛      | Pare-feu ▼                                        | Services 🗸                                                   | VPN -                  | État 🕶 | Diagnosti | cs <del>*</del> | Aide 🗕 |             |
|-----------------------------|---------------------|---------------------------------------------------|--------------------------------------------------------------|------------------------|--------|-----------|-----------------|--------|-------------|
| Interfaces / Assigna        | ations des inter    | faces                                             |                                                              |                        |        |           |                 |        |             |
| Assignations des interfaces | Groupes d'interface | Sans-fil                                          | VLANs                                                        | QinQs                  | PPPs   | GREs      | GIFs            | Ponts  | LAGGs       |
| Interface                   | P                   | ort réseau                                        |                                                              |                        |        |           |                 |        |             |
| WAN                         |                     | bge1 (00:1e:c9:                                   | :bb:96:6d)                                                   |                        |        |           |                 |        | *           |
| LAN                         |                     | bge0 (00:1e:c9:                                   | :bb:96:6c)                                                   |                        |        |           |                 |        | Supprimer   |
| РМХ                         |                     | em0 (68:05:ca:                                    | 35:ed:6d)                                                    |                        |        |           |                 |        | Supprimer   |
| proxy21                     |                     | VLAN 21 March                                     | ne em0 - opt1 (                                              | rproxy)                |        |           |                 |        | Supprimer   |
| guaca20                     |                     | VLAN 20 March                                     | ne em0 - opt1 (                                              | guacamole)             |        |           |                 |        | Supprimer   |
| client1                     |                     | VLAN 101 Marc                                     | che em0 - opt1                                               | (client1)              |        |           |                 |        | Supprimer   |
| client2                     |                     | VLAN 102 Marc                                     | che em0 - opt1                                               | (client2)              |        |           |                 |        | Supprimer   |
| client3                     |                     | VLAN 103 Marc                                     | che em0 - opt1                                               | (client3)              |        |           |                 |        | Supprimer   |
| client4                     |                     | VLAN 104 Marc                                     | che em0 - opt1                                               | (client4)              |        |           |                 |        | Supprimer   |
| CLOUD22                     |                     | VLAN 22 March                                     | ne em0 - opt1 (                                              | nextcloud)             |        |           |                 |        | Supprimer   |
| Ports réseau disponibles    | [                   | ovpns1 (open v                                    | pn pc2vpn)                                                   |                        |        |           |                 |        | ✓ 🕂 Ajouter |
| Enregistrer                 |                     | ovpns1 (open v<br>ovpns2 (ovpn a<br>VLAN 105 Marc | pn pc2vpn)<br>ccés client tes<br><mark>che em0 - opt1</mark> | t vers v)<br>(client5) |        |           |                 |        |             |

## Une fois créé cliquer sur son nom ici OPT9

| guacazu                  | VLAN 20 Marche em0 - opt1 (guacamole) | ~ | Supprimer   |
|--------------------------|---------------------------------------|---|-------------|
| client1                  | VLAN 101 Marche em0 - opt1 (client1)  | ~ | Supprimer   |
| client2                  | VLAN 102 Marche em0 - opt1 (client2)  | ~ | Supprimer   |
| client3                  | VLAN 103 Marche em0 - opt1 (client3)  | ~ | Supprimer   |
| client4                  | VLAN 104 Marche em0 - opt1 (client4)  | ~ | Supprimer   |
| CLOUD22                  | VLAN 22 Marche em0 - opt1 (nextcloud) | ~ | i Supprimer |
| OPT9                     | VLAN 105 Marche em0 - opt1 (client5)  | ~ | i Supprimer |
| Ports réseau disponibles | ovpns1 (open vpn pc2vpn)              | ~ | + Ajouter   |

Dans la fenetre qui s'ouvre activer l'interface, renseigner sa description (nom) type de configuration, et son adresse ip v4 et masque de sous réseau ; enregistrer les changements en de page, puis appliquer les modifications

| es modifications doivent<br>publiez pas d'ajouter la p | être appliquées pour prendre effet.<br>lage du serveur DHCP si besoin, après avoir appliqué.                                                                                                    |
|--------------------------------------------------------|----------------------------------------------------------------------------------------------------|
| <i>h i i</i>                                           |                                                                                                    |
| onfiguration genera                                    |                                                                                                    |
| Activer                                                |                                                                                                    |
| Description                                            |                                                                                                    |
|                                                        | Entrez loi une description (nom) pour cette interface.                                                                                                    |
| ype de configuration                                   | IPv4 statique                                                                                                    |
| Type de configuration                                  | Aucun                                                                                                    |
| IPv6                                                   |                                                                                                    |
| Adresse MAC                                            | XXXXXXXXXXXXXXXXXXXXXXXXXXXXXXXXXXXXXX                                                                                                    |
|                                                        | The MAC address of a VLAN interface must be set on its parent interface                                                                                                    |
| MTU                                                    |                                                                                                    |
|                                                        | Si ce champ est laissé vide, la valeur MTU par défaut de la carte réseau est utilisée. En général 1 500 octets, mais peut varier dans certaines<br>circonstances.                                                                           |
| MSS                                                    |                                                                                                    |
|                                                        | If a value is entered in this field, then MSS clamping for TCP connections to the value entered above minus 40 for IPv4 (TCP/IPv4 header size) and minus 60 for IPv6 (TCP/IPv6 header size) will be in effect.                              |
| Vitesse et Duplex                                      | Par défaut (aucune préférence, habituellement une auto-sélection) 🗸                                                                                                    |
|                                                        | Forcer la vitesse et le mode duplex pour cette interface.<br>ATTENTION: doit être défini sur autoselect (vitesse négociée automatiquement) à moins que la vitesse et duplex du port auquel cette interface e<br>connectée soit aussi forcé. |
| onfiguration statiqu                                   | ue IPv4                                                                                                    |
| Adresse IPv4                                           | 192.168.105.1                                                                                                    |
|                                                        |                                                                                                    |

Si on shouaite un service dhcp sur cette interface, se rendre dans service, serveur dhcp.

| COMMUNITY EDITION               | ✓ Interfaces ✓ Pa                         | are-feu 👻      | Services -                                  | VPN <del>-</del> | État 👻        | Diagnostics <del>-</del> |  |  |
|---------------------------------|-------------------------------------------|----------------|---------------------------------------------|------------------|---------------|--------------------------|--|--|
| Interfaces / client             | t5 (em0.105)                              |                | DNS Dynamiq<br>DNS Forwarde<br>NTP          | ue<br>er         |               |                          |  |  |
| Les modifications ont été a     | opliquées avec succès.                    |                | Portail Captif<br>Proxy IGMP                |                  |               |                          |  |  |
| Configuration généra<br>Activer | le<br>✔ Activer interface                 |                | Relais DHCP<br>Relais DHCPv<br>Résolveur DN | 6<br>S           |               |                          |  |  |
| Description                     | client5<br>Entrez ici une description (   | (nom) pour c   | Sauvegarde au<br>Serveur DHCP               | utomatique d     | e la configui | ration                   |  |  |
| Type de configuration<br>IPv4   | IPv4 statique                             |                | Serveur PPPol<br>Serveurs et RA             | E<br>A DHCPv6    |               |                          |  |  |
| Type de configuration<br>IPv6   | Aucun IPv6                                |                | SNMP<br>UPnP & NAT-PMP                      |                  |               |                          |  |  |
| Adresse MAC                     | xxxxxxxxxxxxx<br>The MAC address of a VLA | AN interface r | nust be set on it                           | s parent inter   | face          |                          |  |  |

Au besoin, activer le serveur dhcp, renseigner la plage d'adresse voulue, suivant le masque de sousréseau. (ainsi que les autres paramêtres éventuels, serveur dns ...)

| Services / Serveu                   | IT DHCP / CLIENT5 C® 幸 Ш 🗏 🕑                                                                                                    |
|-------------------------------------|----------------------------------------------------------------------------------------------------|
| WAN LAN PMX                         | PROXY21 GUACA20 CLIENT1 CLIENT2 CLIENT3 CLIENT4 CLOUD22 CLIENT5                                                                                                    |
| Options générales                   |                                                                                                    |
| Activer                             | Activer le serveur DHCP sur l'interface CLIENT5                                                                                                    |
| BOOTP                               | □ Ignorer les requêtes BOOTP                                                                                                    |
| Rejeter les clients                 | Allow all clients                                                                                                    |
| inconnus                            | When set to <b>Allow all clients</b> , any DHCP client will get an IP address within this scope/range on this interface. If set to <b>Allow known clients from any</b><br>interface, any DHCP client with a MAC address listed on any scope(s)/interface(s) will get an IP address. If set to <b>Allow known clients from only this</b><br>interface, only MAC addresses listed below (i.e. for this interface) will get an IP address within this scope/range. |
| Ignorer les clients<br>inconnus     | Les clients refusés seront ignorés plutôt que rejetés Cette option n'est pas compatible avec le failover et ne peut pas être activée lorsqu'une adresse Failover Peer IP est configurée.                                                                                                    |
| Ignorer les identifiants<br>clients | Si un client inclue un identifiant unique dans sa requête DHCP, cet UID ne sera pas enregistré dans son bail.<br>Cette option peut être utile lorsqu'un client peut dual boot en utilisant différents identifiants client, mais avec la même adresse matérielle (MAC). Notez<br>que ce comportement du serveur est contraire aux spécifications officielles de DHCP.                                                                                            |
| Sous-réseau                         | 192.168.105.0                                                                                                    |
| Masque de sous-réseau               | 255.255.248                                                                                                    |
| Plage disponible                    | 192.168.105.1 - 192.168.105.6                                                                                                    |
| Plage                               | De À                                                                                                    |
| Pools additionnels                  |                                                                                                    |

## LES REGLES DU PARE FEU PEUVENT ETRE REGLES COMME SUR L'EXEMPLE SUIVANT :

| Pa  | are-                           | feu /                                | Règles /                                                                             | CLIENT4                                         |                  |                                                |                         |            |                                  |                |             | ≢ Ш 🗏 (                                |
|-----|--------------------------------|--------------------------------------|--------------------------------------------------------------------------------------|-------------------------------------------------|------------------|------------------------------------------------|-------------------------|------------|----------------------------------|----------------|-------------|----------------------------------------|
| Flo | ottant<br>oenVF                | (e)<br>PN                            | WAN L                                                                                | AN PMX                                          | PRO              | XY21 GUA                                       | CA20 CLIEN              | T1 CLIE    | NT2 CLIENT3                      | CLIENT4        | CLOUD22     | CLIENT5                                |
| Rè  | gles                           | (Faire<br>États                      | glisser po<br>Protocole                                                              | ur changer l'o<br>Source                        | ordre)<br>Port   | Destination                                    | Port                    | Passerelle | File d'attente                   | Ordonnancement | Description | Actions                                |
|     | ~                              | 0 /0 B                               | IPv4 UDP                                                                             | CLIENT4 net                                     | *                | *                                              | 53 (DNS)                | *          | aucun                            |                |             | ₺₡₽०₫                                  |
|     | ~                              | 0 /0 B                               | IPv4 UDP                                                                             | CLIENT4 net                                     | *                | *                                              | 123 <mark>(</mark> NTP) | *          | aucun                            |                |             | ÷∥⊡⊙i                                  |
|     |                                | 0 /0 B                               | IPv4 TCP                                                                             | CLIENT4 net                                     | *                | *                                              | 443 (HTTPS)             | *          | aucun                            |                |             | ₺∥□०₫                                  |
|     | ~                              |                                      |                                                                                      |                                                 |                  |                                                |                         | *          | aucun                            |                |             | ₺∥₽०₫                                  |
|     | <ul> <li></li> <li></li> </ul> | 0 /0 B                               | IPv4 TCP                                                                             | CLIENT4 net                                     | *                | *                                              | 00 (IIIIF)              |            | adoun                            |                |             |                                        |
|     | ✓<br>✓<br>×                    | 0 /0 B                               | IPv4 TCP<br>IPv4 TCP                                                                 | CLIENT4 net<br>CLIENT4 net                      | *                | *<br>CLIENT1 net                               | *                       | *          | aucun                            |                |             | ₺∥₽०₫                                  |
|     | ✓<br>✓<br>×<br>×               | 0 /0 B<br>0 /0 B<br>0 /0 B           | IPv4 TCP<br>IPv4 TCP<br>IPv4 TCP                                                     | CLIENT4 net<br>CLIENT4 net<br>CLIENT4 net       | * * *            | *<br>CLIENT1 net<br>CLIENT2 net                | *                       | *          | aucun                            |                |             | ₺/00i<br>₺/00i                         |
|     | ✓<br>✓<br>×<br>×<br>×          | 0 /0 B<br>0 /0 B<br>0 /0 B<br>0 /0 B | IPv4 TCP           IPv4 TCP           IPv4 TCP           IPv4 TCP           IPv4 TCP | CLIENT4 net CLIENT4 net CLIENT4 net CLIENT4 net | *<br>*<br>*<br>* | *<br>CLIENT1 net<br>CLIENT2 net<br>CLIENT3 net | * * * *                 | * * *      | aucun<br>aucun<br>aucun<br>aucun |                |             | \$ 1 ⊂ 0 i<br>\$ 1 ⊂ 0 i<br>\$ 1 ⊂ 0 i |

Seuls les ports en vert sont autorisés en sortie, en rouge, blocage vers les autres vlan.

On peut durcir les rêgles en renseignant comme passerelle WAN sur les ports autorisés.

# AJOUT VLAN DANS LE SWITCH ALLIED

Sur place ou a distance, Se connecter à un PC physique ayant un accès Bureau distant (mstsc ou vnc) configuré, Ainsi qu'un câble console connecté au switch . Via Vpn, se connecter au switch via ssh si configuré sur le switch.

Avec un cable console, relever le num de port com, et avec putty :

com3

#### speed 115200

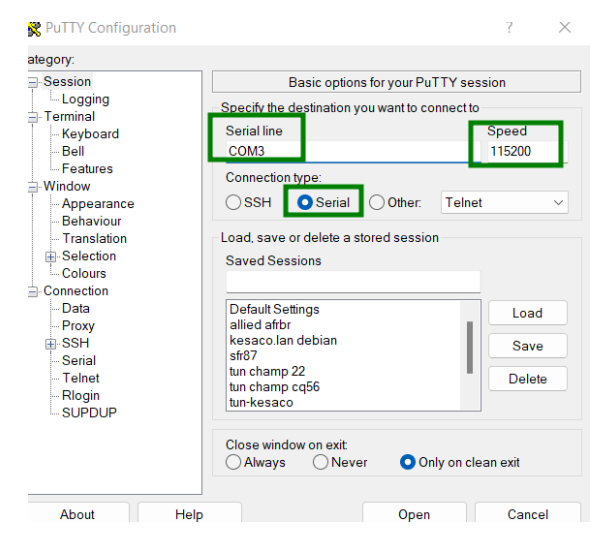

sinon en ssh (172.27.27.253)... avec putty. Configuration ssh sur le switch :

#### crypto key generate rsa

ip ssh server

Administration login/user name : afrbr

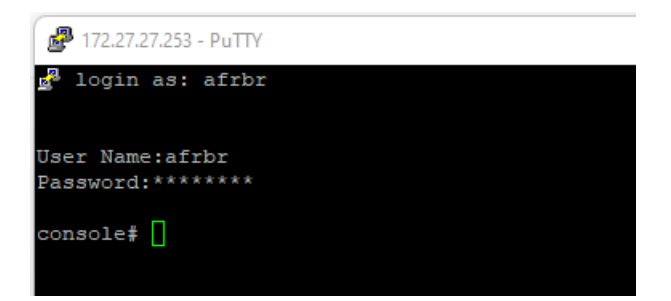

AJOUT VLAN CREE DANS LE PFSENSE, passer en mode configuration

console# conf

console(config)# vlan database

console(config-vlan)# vlan 105

console(config-vlan)# exit

console(config)# interface vlan 105

console(config-if)# name client5

console(config-if)# end

AJOUT DU VLAN A L'INTERFACE (ici 1/g47) TRUNK vers OPT1 du pfsense

console# conf

console(config)# interface ethernet 1/g47

console(config-if)# switchport trunk allowed vlan add 105

console(config-if)# end

Enregristrer les modifications :

console# copy running-config startup-config

Overwrite file [startup-config] ?[Yes/press any key for no]....

<mark>Y</mark> pour yes.

# TAGGUER LES VLAN SUR LES INTERFACES DU SWITCH VIA INTERFACE WEB

| C A Non sécurisé 172.27.27353/confrig/authentication_page.htm | 9 | Authentica      | tion | ×              |                                                         |                                           |
|---------------------------------------------------------------|---|-----------------|------|----------------|---------------------------------------------------------|-------------------------------------------|
| AT-8000GS<br>System Name:<br>MAC Addr. ec.cd 6d.0b.98:78      |   | $\rightarrow$ G | 仚    | A Non sécurise | é   172.27.27.253/config/authentication_page.htm        |                                           |
| User Name<br>Password                                         |   |                 |      | AT-8000GS      | Log In<br>System Name:<br>MACA date: ec:rdf 6d 0b:98:78 |                                           |
| Sign in Clear                                                 |   |                 |      |                | MAC AOU. EC.Co.60.00.98/78                              | User Name<br>Password<br>Sign in<br>Clear |

Dans l'onglet Layer2, sélectionner VLAN, puis l'ID du vlan a taggué dans les ports souhaités, puis cliquer sur modify en bas de page

| 😏 Home                   | × +                        |                                      |                       |   |
|--------------------------|----------------------------|--------------------------------------|-----------------------|---|
|                          | on sécurisé   172.27       | 7.27.253/home.htm                    |                       |   |
|                          |                            |                                      |                       |   |
| 8-TA**                   | 000GS/48**                 |                                      |                       |   |
| C                        | onfig                      | uratio                               | n                     |   |
|                          | M                          | System Name:<br>IAC Addr: ec:cd:6d:0 | b:98:78               |   |
| System                   | MAC Address                |                                      |                       |   |
| Layer 1                  |                            |                                      |                       |   |
| Layer 2                  | VLAN                       |                                      |                       |   |
| Mgmt. Security           | Interface                  |                                      |                       |   |
|                          | GVRP                       |                                      |                       |   |
| Mamt Protocole           | Spanning<br>Tree           |                                      |                       |   |
| Network Security         | RSTP                       |                                      |                       |   |
| DHCP Snooping            |                            |                                      |                       |   |
| Services                 | MSTP                       |                                      |                       |   |
| Multicast                | MAC Based<br>Groups        |                                      |                       |   |
| Utilities                |                            |                                      |                       | _ |
| Statistics               |                            | -                                    | VLAN Type             |   |
| Save Config              | VLAN ID                    |                                      | Static                |   |
| Help                     | 105 🗸                      | 3                                    | 802.1x Authentication |   |
| Logout                   | VLAN Nam                   | ie                                   | Enable 🗸              |   |
|                          | client5                    |                                      | Delete VLAN           |   |
|                          |                            |                                      |                       |   |
|                          |                            |                                      |                       |   |
|                          |                            | Add                                  | Apply                 | _ |
|                          | Ports                      | O Trunks                             |                       |   |
|                          | #                          | Interface                            | Interface Status      | 7 |
|                          | 4 💿 1                      | 1/g1                                 | Excluded              |   |
|                          | <u> </u>                   | 1/g2                                 | Excluded              |   |
|                          | <u> </u>                   | 1/g3                                 | Excluded              |   |
|                          | 0 4                        | 1/g4                                 | Excluded              | _ |
|                          | 0 5                        | 1/g5                                 | Excluded              | _ |
|                          | 06                         | 1/g6                                 | Excluded              | _ |
|                          | 0 7                        | 1/g7                                 | Excluded              | _ |
|                          |                            | 1/g8                                 | Excluded              |   |
|                          | 0 g                        | 1/g9                                 | Excluded              |   |
| Allied Telesis Copyright | t © 2009 Allied Telesis In | c. All rights reserved.              |                       |   |

| 0 | 41 | 1/g41 |     | Excluded |
|---|----|-------|-----|----------|
| 0 | 42 | 1/g42 |     | Excluded |
| 0 | 43 | 1/g43 |     | Excluded |
| 0 | 44 | 1/g44 |     | Excluded |
| 0 | 45 | 1/g45 |     | Excluded |
| 0 | 46 | 1/g46 |     | Excluded |
| 0 | 47 | 1/g47 |     | Tagged   |
| 0 | 48 | 1/g48 |     | Excluded |
|   |    |       | Mod | lify 5   |

Dans la fenêtre qui s'ouvre sélectionner tagged, pour tagguer le vlan dans le port.

| 🕄 v     | /LAN Config | uration - Google Chrom                                         | e                                                                     | -      |       | ×          |
|---------|-------------|----------------------------------------------------------------|-----------------------------------------------------------------------|--------|-------|------------|
| ▲       | Non sécu    | risé   <b>172.27.27.253</b> /                                  | /Vmember/b                                                            | ridg_v | lan_m | <u>s</u> e |
| te<br>e | VL          | AN Configuration                                               |                                                                       |        |       | _          |
|         |             | VLAN ID<br>VLAN Name<br>Interface<br>Interface Status<br>Apply | 105<br>client5<br>1/g1<br>Excluded<br>Forbidden<br>Tagged<br>Untagged |        |       | -          |
| -       |             |                                                                |                                                                       |        |       |            |

Faire ceci dans tous les ports ou l'on souhaite tagguer les vlan.

### Déclarer Vlan créer dans le pfsense sur une interface réseau d'une machine virtuelle

Ne Pas oublier de Cocher vlan aware

#### VLAN SUR BONDO

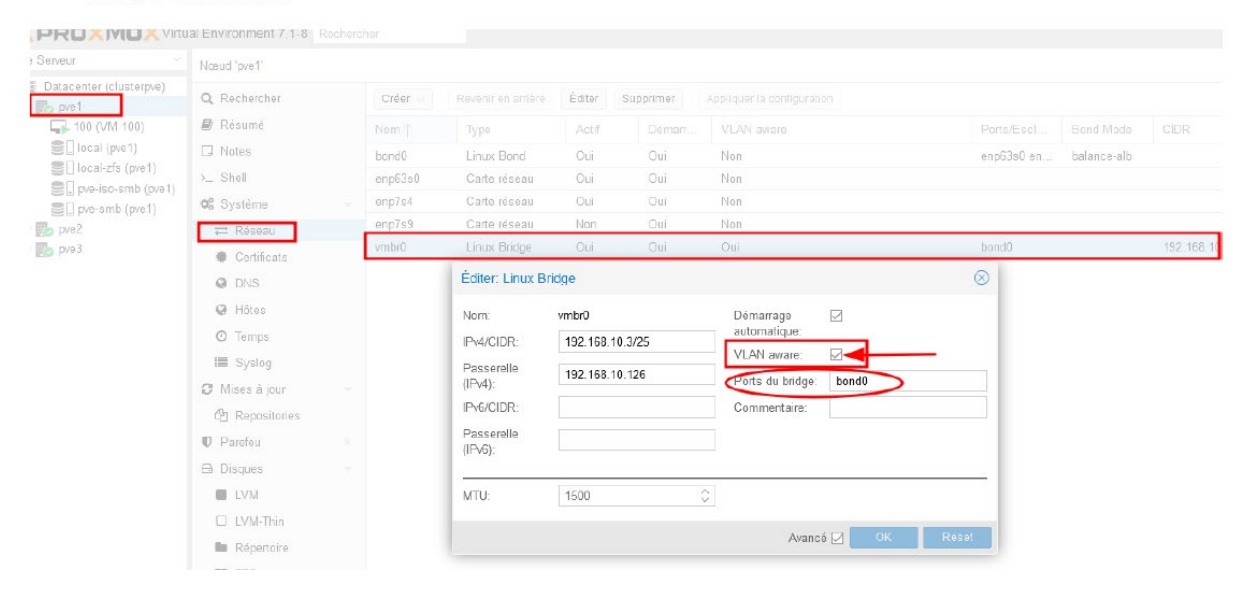

Sur la VM :

| Rechercher                                                                                                    |                                                                   |                                                        |                                                                 |  |  |  |  |  |
|----------------------------------------------------------------------------------------------------|-------------------------------------------------------------------|--------------------------------------------------------|-----------------------------------------------------------------|--|--|--|--|--|
| Vue Serveur V                                                                                                    | Machine Virtuelle 101 (WindowsTestclientvlan100) sur le nœud dell |                                                        |                                                                 |  |  |  |  |  |
| ✓ ■ Datacenter (brglange) > ■ bull1                                                                                                    | 🛢 Résumé                                                          | Ajouter v Supprimer Édite                              | r Atimensionner le disque Déplacer le disque Revenir en arrière |  |  |  |  |  |
| > 🛃 bull2                                                                                                    | >_ Console                                                        | 🚥 Mémoire                                              | 4.00 GiB                                                        |  |  |  |  |  |
| ∽ 🛃 dell                                                                                                    | 🖵 Matériel 👩                                                      | Processeurs                                            | 4 (1 sockets, 4 cores)                                          |  |  |  |  |  |
| <ul> <li>100 (Supervision)</li> <li>101 (Windows Testclientvlan 101)</li> <li>102 (win10admin)</li> <li>106 (Debian-cloud-vlan22)</li> <li>120 (Guacamole-vlan20)</li> <li>121 (ReverseProxy-vlan21)</li> <li>104 (debian-base-lamp)</li> <li>brglangebckup (dell)</li> <li>local (dell)</li> <li>local-lvm (dell)</li> </ul> | Cloud-Init                                                        | BIOS                                                   | OVMF (UEFI)                                                     |  |  |  |  |  |
|                                                                                                    | Options                                                           | 🖵 Affichage                                            | Défaut                                                          |  |  |  |  |  |
|                                                                                                    | <ul> <li>Historique des tâches</li> <li>Moniteur</li> </ul>       | 😋 Machine                                              | pc-q35-6.1                                                      |  |  |  |  |  |
|                                                                                                    |                                                                   | Contrôleur SCSI                                        | LSI 53C895A                                                     |  |  |  |  |  |
|                                                                                                    |                                                                   | <ul> <li>Lecteur CD/DVD (ide2)</li> </ul>              | none,media=cdrom                                                |  |  |  |  |  |
|                                                                                                    | 🖺 Sauvegarde                                                      | 🗇 Disque Dur (sata0)                                   | local-lvm:vm-101-disk-1.size=60G                                |  |  |  |  |  |
|                                                                                                    | ta Réplication 3                                                  |                                                        | e1000=02:BB:E9:6B:22:9B,bridge=vmbr0,tag=101                    |  |  |  |  |  |
|                                                                                                    | Snapshots                                                         | 🖨 Disque EFI                                           | local-lvm:vm-101-disk-0,efitype=4m,pre-enrolled-keys=1,size=4M  |  |  |  |  |  |
|                                                                                                    | D Parefeu                                                         | TPM State local-lvm:vm-101-disk-2,size=4M,version=v2.0 |                                                                 |  |  |  |  |  |
| mx-samba-iso (dell)                                                                                                    | 0 Descriptions                                                    |                                                        |                                                                 |  |  |  |  |  |
| e la pmx-samba-vm (dell)                                                                                                    | ■' Permissions                                                    |                                                        |                                                                 |  |  |  |  |  |
|                                                                                                    |                                                                   |                                                        |                                                                 |  |  |  |  |  |
|                                                                                                    |                                                                   |                                                        |                                                                 |  |  |  |  |  |
|                                                                                                    |                                                                   |                                                        |                                                                 |  |  |  |  |  |

EXEMPLE POUR vlan 101 (client1) sur la vm Windows10 du client 1.

| Èditer: Carte r | éseau   |          |              |                   | $\otimes$ |
|-----------------|---------|----------|--------------|-------------------|-----------|
| Bridge:         | vmbr0   | $\sim$   | Modèle:      | Intel E1000       | $\sim$    |
| Tag VLAN:       | 101     | $\hat{}$ | Adresse MAC: | 02:BB:E9:6B:22:9B |           |
| Parefeu:        | vlan 10 | 1 pour   | le vlan 101  | (client1) dans    | le pfs    |
| Aide            |         |          | Avancé       | G OK F            | Reset     |